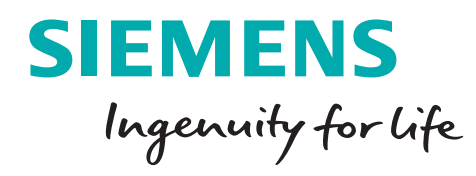

# SimplyLoan Przewodnik Klienta

www.simplyloan.pl

# ZŁOŻENIE WNIOSKU O FINANSOWANIE

Po ustaleniu szczegółów dotyczących zakupu urządzenia, na wskazany adres e-mail otrzymasz ofertę finansowania przygotowaną przez Twojego dostawcę.

Aby zapoznać się ze szczegółami kliknij **"Przejdź do oferty"**. Zostaniesz przekierowany do platformy SimplyLoan, w której znajdziesz podsumowanie zamówienia i oferty pożyczki.

| SIEMENS<br>SimplyLoan                                                                                                    | SimplyLoar                                                                                                    |
|----------------------------------------------------------------------------------------------------|----------------------------------------------------------------------------------------------------|
|                                                                                                    |                                                                                                    |
|                                                                                                    | Oferta                                                                                                    |
| Wój dostawca SKLEP TES<br>sożyczki SimplyLoan. Kliki<br>dokończyć składanie wniosk<br>kilku danych z dowodu or<br>ptrzymasz decyzję kredytowa | STOWY 21 przygotował dla Ciebie nową ofer<br>nij w poniższy przycisk, aby poznać ofertę<br>u. Do ukończenia wniosku będziesz potrzebował,<br>sobistego. Po jego złożeniu, w ciągu 10 min<br>ą. |
| Przejdź do oferty                                                                                                    |                                                                                                    |
| lub                                                                                                    | skopiuj link do przeglądarki:                                                                                                    |
| Masz pytania? Skontaktuj s                                                                                                    | ię z nami:                                                                                                    |
| (22) 870 80 08                                                                                                    | simplyloan.pl@siemens.com                                                                                                    |
| Z przyjemnością rozwiejemy                                                                                                    | wszelkie Twoje wątpliwości.                                                                                                    |
|                                                                                                    | Pozdrawiam<br>Zespół Siemens SimplyLoa                                                                                                    |
|                                                                                                    |                                                                                                    |

| Simply.coan                                                                                                    | npl                                                                                                    |                                           |                                                  |                              |
|----------------------------------------------------------------------------------------------------|----------------------------------------------------------------------------------------------------|-------------------------------------------|--------------------------------------------------|------------------------------|
|                                                                                                    | SIEMENS<br>SimplyLoan                                                                                                    | 1<br>Podsumowanie zamówien                | 2<br>a Wypełnij formularz Płatność veryfikacyjna | 4<br>Akceptacja i podpisanie |
| Oferta ostawca przygotował dla Ciebie nową oferi                                                                                                    | 🕓 Szybko 🔒 Bezpiecznie 🍙 Bez wychodzenia z                                                                                         | 1 minuta<br>domu                          | 5 minut 2 ninuty                                 | umowy<br>2 minuty            |
| vani. Ninkini w pomizsy przyszk, api przyszk cerej konstrukcji<br>Do ukończenia wniosku będziesz potrzebował/a kilku danyc<br>ego. Po jego złożeniu, w ciągu 10 minut ctrzymasz decyzję kr | Twoje zamówienie                                                                                                    |                                           | Oferta pożyczki                                  |                              |
| Przejdź do oferty<br>lub skopiuj link do przeglydarki:<br>tto://siccommerce.start.wp.ous/cordens/8/72/63/4/e/832/6/2/                                                                      | Nazwa Ceni<br>Unit stomatologiczny 158 129 60                                                                                      | a brutto Ilość Vat<br>0,00 zł 1 8 %       | Wartość produktów brutto                         | 129 600,00 zł                |
| ytania? Skontaktuj się z nami:                                                                                                    | (120 000,00<br>Wartość brutto                                                                                                    | 129 600,00 zł                             | Udział własny                                    | 0,00 21                      |
| mnością rozwiejemy wszelkie Twoje wątpiwości.                                                                                                    |                                                                                                    | (120 000,00 zł)                           | Wartość finansowana<br>Liczba rat                | 144 600,00 zł<br>48          |
| Zespół Siemen<br>s Finance Sp. z o.o. 2002 - 2017                                                                                                    |                                                                                                    |                                           | Rata miesięczna                                  | 3 376,74 zł                  |
| knij <b>"Idź dalej"</b> , aby prz<br>ojej firmy zostaną uzup                                                                                                    | zejść do kolejnego krok<br>pełnione automatyczni                                                                                   | u. W tym m<br>e na podstav                | iejscu dane<br>wie numeru NIP:                   | DALEJ                        |
| knij <b>"Idź dalej"</b> , aby prz<br>ojej firmy zostaną uzup                                                                                                    | zejść do kolejnego krok<br>pełnione automatycznio                                                                                  | u. W tym m<br>e na podstav                | iejscu dane<br>wie numeru NIP:                   | DALEJ                        |
| knij <b>"Idź dalej"</b> , aby prz<br>ojej firmy zostaną uzup                                                                                                    | zejść do kolejnego krok<br>pełnione automatycznio                                                                                  | u. W tym m<br>e na podstav                | iejscu dane<br>wie numeru NIP:                   | DALEJ                        |
| knij <b>"Idź dalej"</b> , aby prz<br>ojej firmy zostaną uzup                                                                                                    | zejść do kolejnego krok<br>pełnione automatycznio                                                                                  | u. W tym m<br>e na podstav                | iejscu dane<br>wie numeru NIP:                   | DALEJ                        |
| knij <b>"ldź dalej"</b> , aby prz<br>ojej firmy zostaną uzup                                                                                                    | zejść do kolejnego krok<br>pełnione automatycznio                                                                                  | u. W tym m<br>e na podstav                | iejscu dane<br>wie numeru NIP:                   | DALEJ                        |
| knij <b>"ldź dalej"</b> , aby prz<br>ojej firmy zostaną uzup                                                                                                    | zejść do kolejnego krok<br>pełnione automatycznie<br>NIP:<br>Nazwa firmy:<br>Forma prawna:<br>Ulica i numer budyn                  | u. W tym m<br>e na podstav                | iejscu dane<br>wie numeru NIP:                   |                              |
| knij <b>"Idź dalej"</b> , aby prz<br>ojej firmy zostaną uzup                                                                                                    | zejść do kolejnego krok<br>pełnione automatycznie<br>NIP:<br>Nazwa firmy:<br>Forma prawna:<br>Ulica i numer budyn<br>Kod pocztowy: | :u. W tym m<br>e na podstav<br>ku:<br>ku: | iejscu dane<br>wie numeru NIP:                   |                              |

Jeżeli Twój adres korespondencyjny jest inny niż adres prowadzenia działalności zaznacz:

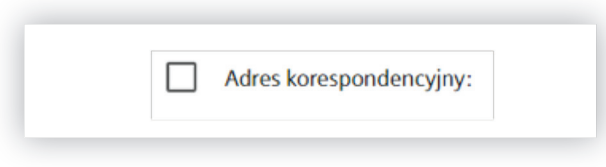

a następnie uzupełnij dane:

| <ul> <li>Adres korespor</li> </ul> | ndencyjny: |  |
|------------------------------------|------------|--|
| * Ulica i numer budyn              | ku:        |  |
|                                    |            |  |
| * <i>V</i> - 1                     | * M        |  |
| " Kod pocztowy:                    | miasto:    |  |

Kliknij **"Idź dalej"**, a następnie wprowadź dane osoby podpisującej umowę:

| Reprezentacja:         |                        |           |  |
|------------------------|------------------------|-----------|--|
| Właściciel firmy jedno | osobowej               |           |  |
| Funkcja:               |                        |           |  |
|                        |                        |           |  |
| Imię:                  |                        |           |  |
|                        |                        |           |  |
|                        |                        |           |  |
| Nazwisko:              |                        |           |  |
|                        |                        |           |  |
| Adres e-mail (potrzeb  | ny do podpisu przez Au | itenti):  |  |
|                        |                        |           |  |
| Numer telefonu (potr   | zebny do podpisu przez | Autenti): |  |
|                        |                        |           |  |
|                        |                        |           |  |

Upewnij się, że adres e-mail oraz numer telefonu są wpisane poprawnie. Na wskazany adres e-mail otrzymasz link do umowy pożyczki, którą podpiszesz za pomocą otrzymanego kodu sms.

Uzupełnij pozostałe dane, a następnie kliknij **"Idź dalej"**:

| Ulica i numer hudunku:    |   |
|---------------------------|---|
| Uica i numer budynku:     |   |
|                           |   |
| Kod pocztowy: * Miasto:   |   |
|                           |   |
|                           |   |
| PESEL:                    |   |
|                           |   |
| Obywatelstwo              |   |
|                           |   |
| Typ dokumentu tożsamości: |   |
|                           | ~ |
| L                         |   |
| Seria i numer dokumentu:  |   |
|                           |   |
|                           |   |
| 10101151                  |   |

Sprawdź poprawność swoich danych kontaktowych, a jeśli korzystasz z pożyczki na dowolny cel, uzupełnij numer rachunku do jej wypłaty. Kliknij **"Idź dalej"**.

| * Oso         | ba do kontaktu (imię i nazwisko):                                                          |  |
|---------------|--------------------------------------------------------------------------------------------|--|
|               |                                                                                            |  |
| * Adr         | es e-mail (adres dla którego zostanie utworzone konto w Portalu Klienta):                  |  |
|               |                                                                                            |  |
| * Nur<br>Klie | mer telefonu (na który zostanie wysłane hasło jednarozowe do zalogowania w Panelu<br>nta): |  |
|               |                                                                                            |  |
| <b>+</b> d    | odaj kolejny numer telefonu                                                                |  |
| * Nur         | ner rachunku bankowego do wypłaty pożyczki na dowolny cel                                  |  |
|               |                                                                                            |  |
|               |                                                                                            |  |
|               | IDŹ DALEJ                                                                                  |  |

W kolejnym kroku zaznacz wymagane **"zgody"**. Po lewej stronie ekranu znajdziesz **"podsumowanie"** wszystkich wprowadzonych do tej pory danych.

| Dane firmowe                                    | Uwaga!<br>Zgodnie z treścią Regulaminu, zgody powinny zostać udzielone wyłącznie przez osoby, których<br>dane dotyczą. Zgody nie mogą zostać udzielone przez osoby trzecie lub pracowników.                                                                                                    |
|-------------------------------------------------|----------------------------------------------------------------------------------------------------|
| NIP:                                            |                                                                                                    |
| Nazwa firmy:                                    | Zaznacz wszystkie obowiązkowe                                                                                                    |
| Forma prawna:                                   | Pełnomocnictwo do weryfikacji w BIK Convigtowe                                                                                                    |
| Reprezentacja:<br>Dane osoby podpisującej umowę | W zviązku ze zlożeniem przeze mnie wniosku o pożyczke, udziłam Siemens Finan<br>pełonosoch towa do wyszapienia w momi minelnu jod Biura Informacji (kredytowej 5A.<br>udostępnienie informacji, w tym stanowiących tajemnicę bankowę oraz do złożenia w mo<br>imieniu ośniadczenia, odpiczącego przetwarzania molch danych osobowych. Szczegółowy zakr<br>pełomosochciwa został przedstawióny w poniczisym piku.                                                                                                    |
|                                                 | Pełnomocnictwo BIK.pdf                                                                                                    |
| Funkcja:                                        | Upoważnienie do weryfikacji w BIG Cłowiązkowe                                                                                                    |
| Imię:                                           | upovazniam piemens kinance sp. z ok. od vystąpienia do KKD BIG S.A. o ujawnienie informa<br>gospodarczych dotyczących molch zobowiązań.<br>rozwiń                                                                                                    |
| Nazwisko:                                       | Akceptacia Regulaminu Obowiązkowe                                                                                                    |
| PESEL:                                          | Niniejszym potwierdzam, że zapoznałam(em) się z treścią Regulaminu oraz oświadczam,                                                                                                    |
| Typ dokumentu:                                  | akceptuję jego postanowienia.                                                                                                    |
| Seria i numer:                                  | Zgoda na przesyłanie eFaktur (Obowążewe)                                                                                                    |
|                                                 | Zaada na przetwarzania danych orobowych w calach marketingowych w rasia                                                                                                    |
| Adres do wysyłki umowy                          | nie zawarcia umowy lub po rozwiązaniu umowy                                                                                                    |
| Ulica:<br>Kod pocztowy:<br>Miasto:              | Wyreżam zgodę na przetwarzanie molch danych osobowych przez Siemens Finance 5p. z o<br>wcelach marketongowych towarów i usług wisanych, podmiosów zależnych, powiązany<br>lubwspółpracujegych z Siemens Finance 5p. z o., w szczególności z branzy ubezpieczeniów<br>oraz finansowej, w przypadku nie zawarcia umowy lub po zakóńczaniu obowiązywania z<br>umowy.Morest w kazdoj chwili wycórać zgodę na przetwarzanie danych poprzez wystan<br>oświadczenia naadres emali: simplyleaze pligziemeniccom lub simplyloan.pligziemenicco<br>listownie na dreis: Diził Operacjiny Siemens Finance 5p. z o., ul. Zupnicza 11, 03-82<br>Warzzawa lub telefonicznie podnumerem: 022 870 88 81. Wycofanie zgody nie wpływa r<br>zgodność z prawem przetwarzania, którego dokonano na podstawie Twojej zgody przed j<br>wycofaniem. |
| Dane kontaktowe                                 | Zgoda na przesyłanie informacji handlowych i marketingowych                                                                                                    |
| lmię i nazwisko:<br>Adres e-mail:               | Wyratam zgodę na przezytanie przez Siemens Finance Sp. z oo. informacji handlowy<br>lubmarketingowych towarów i usług własnych, podmiotów zależnych, powiązanych li<br>współprzeujących zślemens finance Sp. z o.o. w szczególności z branży ubezpieczeniowej or<br>finansowej, za pomocąśrodków komunikacji elektronicznej/telekomunikacyjnych urządz<br>końcowych: na podany adres e-mail, na podany numer telefonu.                                                                                                    |
| Numer telefonu:                                 |                                                                                                    |
|                                                 | Dalej 📀                                                                                                    |
| Zapisz i wróć później                           | Płacę 1zł w celu weryfikacj                                                                                                    |
|                                                 | Dlaczego wymagana jest płatność weryfikacy                                                                                                    |

Wybierająć opcję "zapisz i wróć później" możesz dokończyć składanie wniosku w późniejszym terminie. Jeśli chcesz kontynuować, kliknij "Dalej".

W celu weryfikacji Twojej tożsamości system poprosi Cię o dokonanie zwrotnej opłaty w wysokości 1 zł. Pamiętaj, aby dokonać przelewu z **Twojego prywatnego konta**. W innym przypadku nie będziemy mogli potwierdzić Twojej tożsamości.

## Notatki

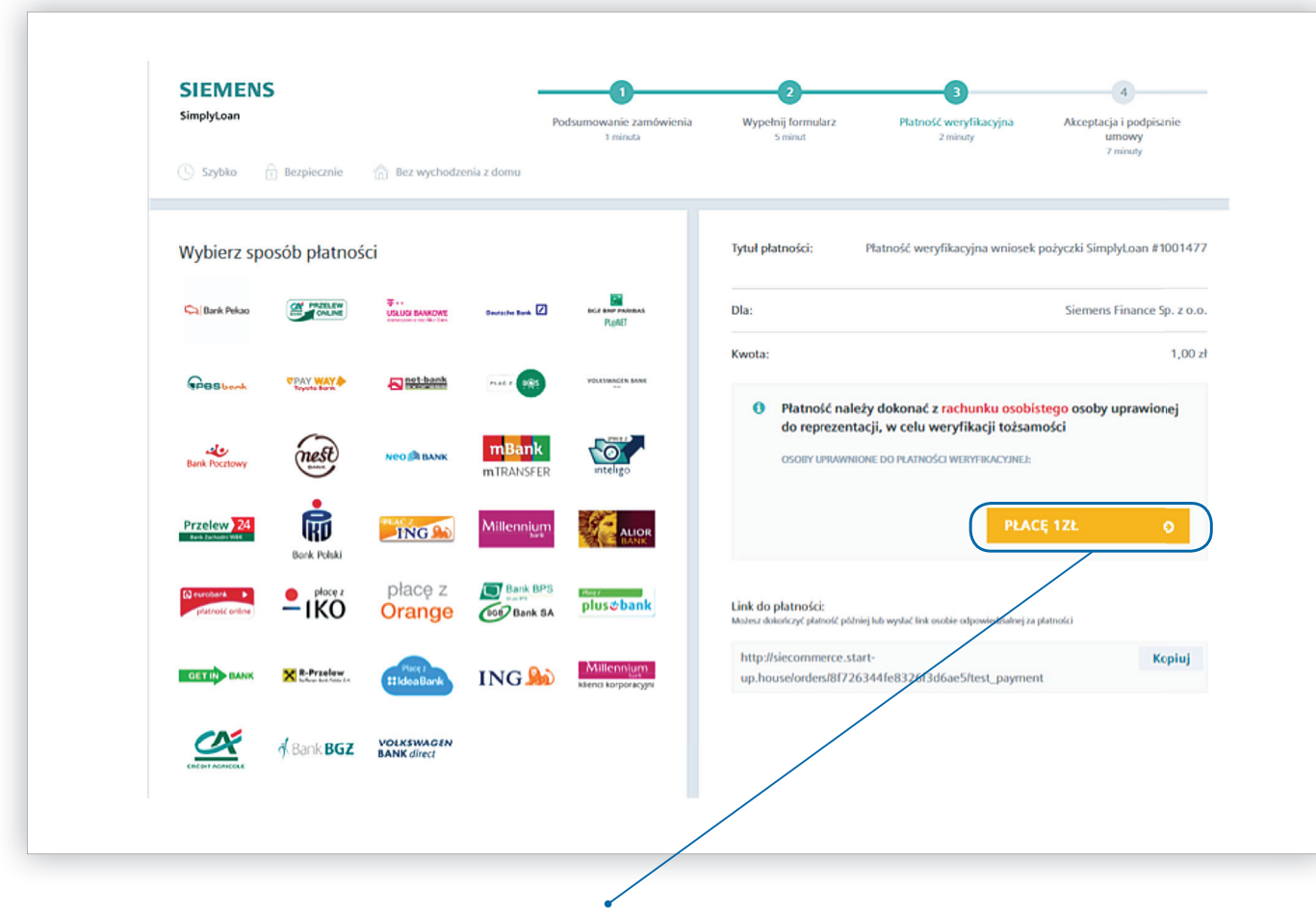

Wybierz sposób płatności i kliknij **"Płacę 1 zł".** Zostaniesz przekierowany na stronę Twojego banku. Dane przelewu zostaną uzupełnione automatycznie. Potwierdź płatność. Następnie na adres e-mail otrzymasz potwierdzenie weryfikacji Twojego wniosku.

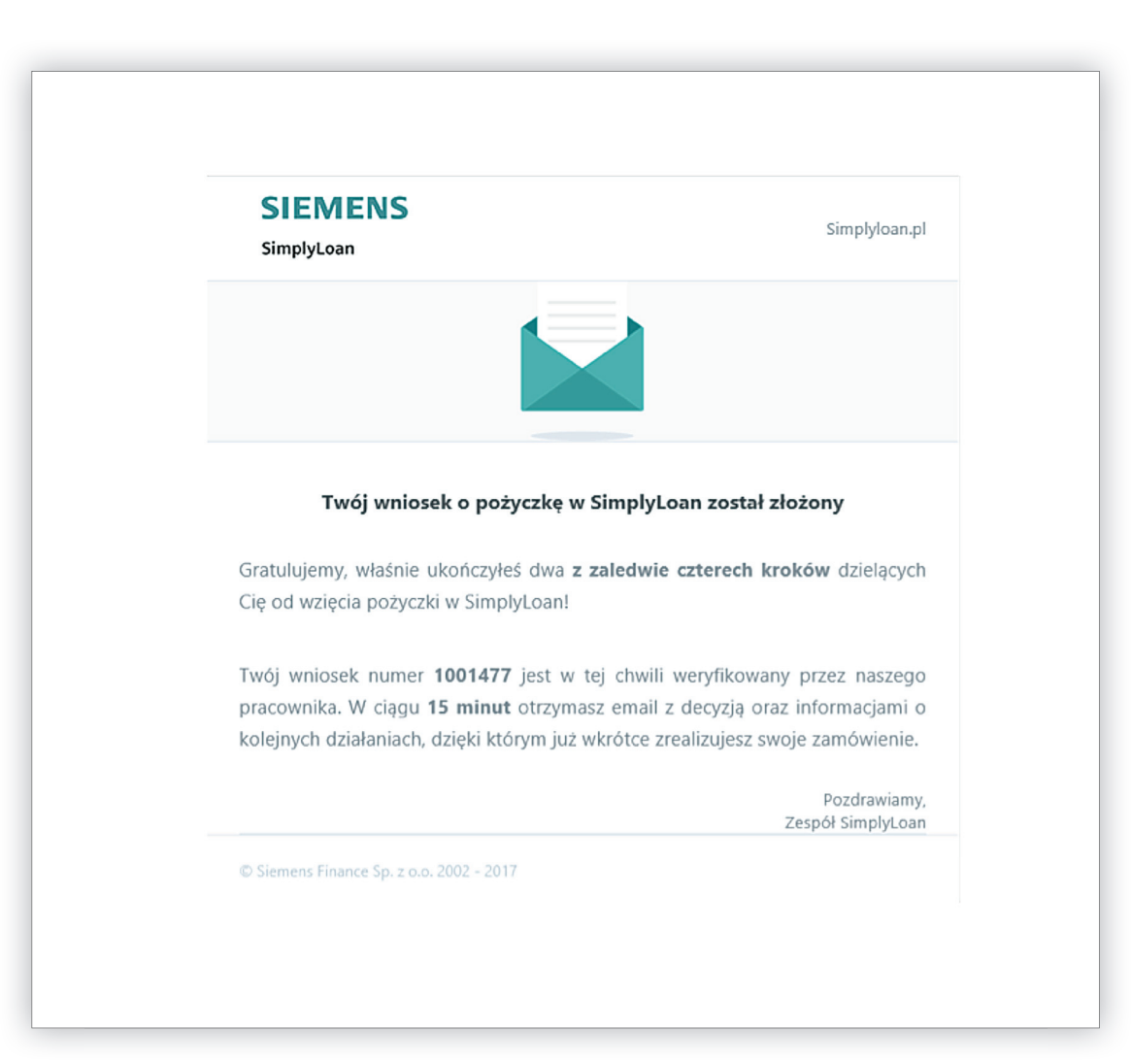

# **PODPISANIE UMOWY**

O decyzji kredytowej zostaniesz poinformowany mailowo w ciągu 15 minut.

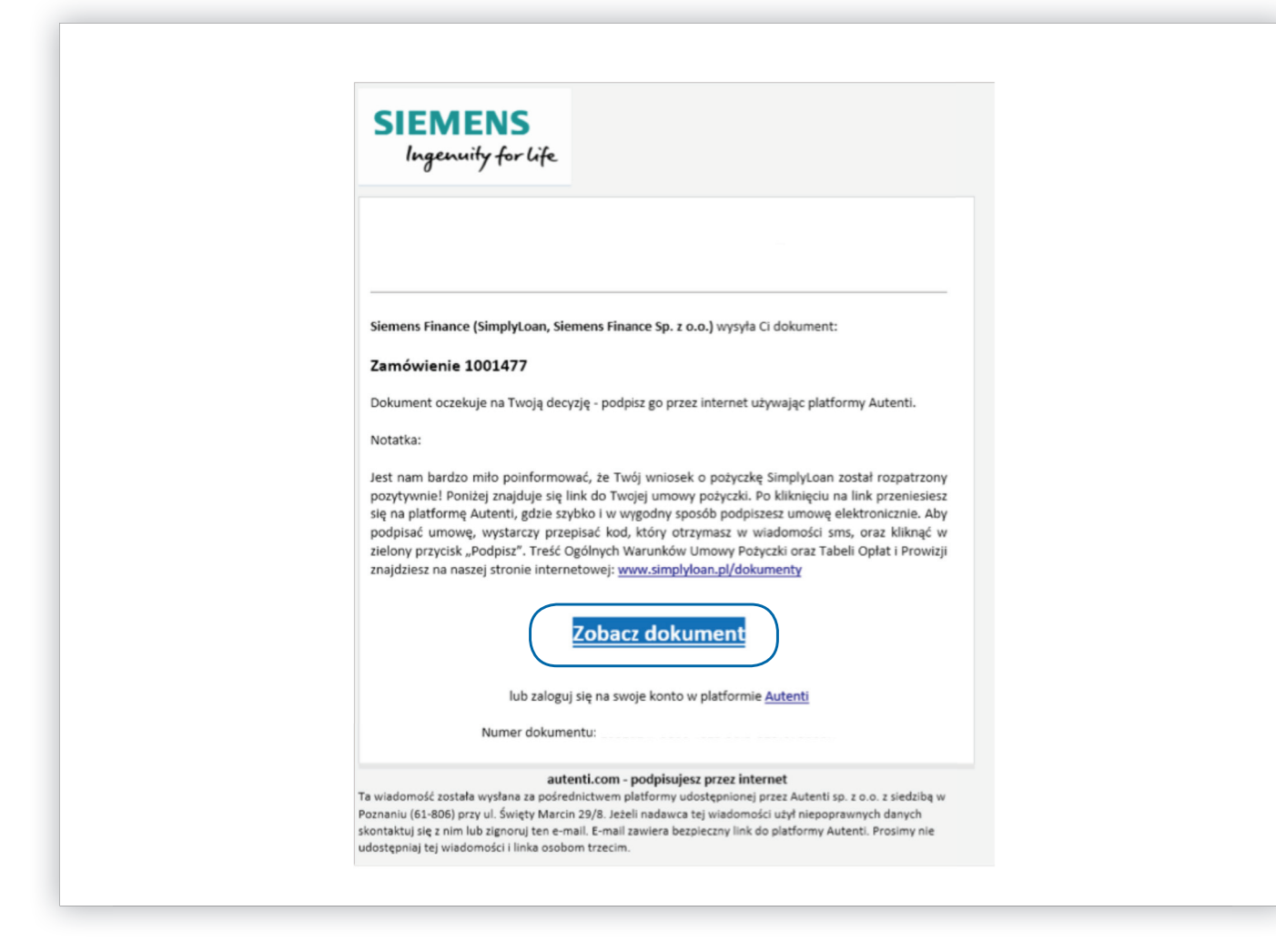

Po kliknięciu "Zobacz dokument" zostaniesz przekierowany do platformy Autenti.

| na naszej stronie ir<br>lub za<br>Numer do | Iternetowej: <u>www.simplyloan.pl/dokumenty</u><br>Zobacz dokument<br>loguj się na swoje konto w platformie <u>Autenti</u><br>kumentu:                                                                              |                                                                                           |                                                                                                    |                                                                                                    |
|--------------------------------------------|----------------------------------------------------------------------------------------------------|-------------------------------------------------------------------------------------------|----------------------------------------------------------------------------------------------------|----------------------------------------------------------------------------------------------------|
| AUTENT                                     | * Auterti - platforma do auturyzacji dokumentów i zawierania uniow przez intern                                                                                                    | ¢                                                                                         |                                                                                                    |                                                                                                    |
|                                            |                                                                                                    |                                                                                           | 1                                                                                                    | Nadawca                                                                                                    |
|                                            |                                                                                                    |                                                                                           |                                                                                                    | Siemens Finance<br>Siemens Finance Sp. z o.o.                                                                         |
|                                            | CIEMENC                                                                                                    |                                                                                           |                                                                                                    | SimplyLoan<br>Zupnicza 11                                                                                             |
|                                            | SIEWIENS                                                                                                    | Przedmiot Dostawy                                                                         |                                                                                                    | 03-821 Warszawa<br>Numer NIP: 5260208763                                                                              |
|                                            |                                                                                                    | Wartość Przedmiotu Dostawy<br>(wartość z faktury):                                        | 129 600,00 al                                                                                             |                                                                                                    |
|                                            | UMOWA POŻYCZKI NR Z OPROCENTOWANIEM                                                                                                    | Cechy identyfikacyjne:                                                                    | [Zgodnie z tałturą na podstawie pkt. 15.5. GWUP]                                                          | Podpisujący                                                                                                    |
|                                            | ZMIENNYM<br>SPORZĄDZONA DNIA 2018-10-10 pomiędzy:                                                                                                    | Dostawca:                                                                                 |                                                                                                    | Zweryfikuj dane do podpisu:                                                                                           |
|                                            | Siemens Finance Sp. z e.o. z siedzbą w Warszawie przy ul. Żupriczej 11, wpisana n<br>rejestru przedsiębiorotow Sądu Rejonowego dla m.st. Warszawy w Warszawie, XII Wydz                                             | o<br>al Beneficjent statności                                                             | Destawca                                                                                                  |                                                                                                    |
|                                            | Gospodarzy Krącwego Rejestru Sądowego poł nr KPS 600003379, o kapita<br>zakladowym w wysokość 58.000.00 zł ostownie złotych: pieddziesiąt osiem miliono<br>miedest trainovi. NP 520:620-8740 ("Biamene Finance"), a | w<br>Nr rachunku do wyplaty Pożyczki                                                      | Province a balance and approximate and 10.5 Cold RV                                                       | defender av teleforte                                                                                                 |
|                                            | ("Potyczkobiorca")                                                                                                    | Kanta availaty                                                                            | Labore 2 metura na posisiere pri. 15.5. Umum                                                              | abasije w merije                                                                                                    |
|                                            | tmię i nazwisko:                                                                                                    | 1                                                                                         | 129 600.00 4                                                                                              |                                                                                                    |
|                                            | prowaduacy działalność                                                                                                    | J Koszty dodatkowe                                                                        |                                                                                                    |                                                                                                    |
|                                            | dosbogwczel bog puset                                                                                                    | I REFERRE DE RYDRAY PERSER                                                                |                                                                                                    |                                                                                                    |
|                                            | two-settesh.e.                                                                                                    | Beneficjent platności                                                                     | Pozyczkobiorca                                                                                            | Odwiadczam, że prawi i akceptuję trei<br>wokadanych polacci.                                                          |
|                                            | NP:                                                                                                    | Kwota wypłaty                                                                             | 15 000,00 <i>µ</i>                                                                                        | Wyradam sgodg na prietwarianie pod<br>dawych esobowych priez Autonii sp. z o<br>dawych sobowych priez Autonii sp. z o |
|                                            | e mai:                                                                                                    | 1.2 Bank: Bank Handlowy w Wars<br>1.3 Rachunek bankowy Siemens I                          | Jawie B.A.<br>Finance do splaty Pożyczki:                                                                 | celu SwiskCenia withig ophanych<br>Regulaminia Autanti i na warwikach ukreti                                          |
|                                            | telefor:                                                                                                    |                                                                                           |                                                                                                    | Potentical Convolution providence -                                                                                   |
|                                            | 1. Pozyczka                                                                                                    | 2. Zabezpieczenia<br>Zabezpieczenia solaty Pożyczki                                       | stanowi Unowa Przewiaszczania Przedmiotu Dostawy                                                          | negutino Austre-                                                                                                    |
|                                            | <ol> <li>Siemens Finance udziela Pożyczkobiorcy Pożyczki na warunkach określonych ponia<br/>oraz w OWUP;</li> </ol>                                                                                                 | zamieszczona na rewensie niniejsz                                                         | ej Umowy Pożyczki, stanowiąca jej integralną część.                                                       | Wprowad2 kod SMS                                                                                                    |
|                                            | Kwota Połyszki: 144 600.00 zł                                                                                                    | 3. Potwierdzenie wyrażon                                                                  | ych zgód                                                                                                  | Wydaj kod SHS ponownie                                                                                                |
|                                            | Wyplane Company                                                                                                    | Pistyczkoborca swoim podpisem<br>silicitenie Lyszelkich agód, pełno<br>u cjeli k obiście. | pod mneguaj Umowaj Polgodki jedvocastnie potwierdza<br>mocnictw i upowadnień w Serwisie oraz odwadcza, że | Podpisz                                                                                                    |
|                                            |                                                                                                    |                                                                                           |                                                                                                    |                                                                                                    |

Zapoznaj się z umową, zaznacz wymagane zgody, a następnie podpisz umowę pożyczki elektronicznie korzystając z 6-cyfrowego kodu SMS.

Na adres e-mail otrzymasz informacje o podpisaniu przez nas umowy.

## Notatki

| Nazwa doku                | imentu: <b>Umowa Pożyczki</b><br>Status: <b>Podpisany i opieczętowany</b>                                                                | Załącznik<br>Łączna liczba stro<br>Data zakończeni: | i: 2<br>n: 5<br>n: 9 lipiec 2018 |
|---------------------------|----------------------------------------------------------------------------------------------------|-----------------------------------------------------|----------------------------------|
| PODPISUJA                 | <i>ł</i> CY                                                                                                    |                                                     |                                  |
| Siemens<br>Supnicza 11, 0 | s Finance Sp. z o.o.<br>3-821 Warszawa, Poland , NIP: PL5260208763                                                                       |                                                     | SIEMENS<br>Ingenuity for life    |
|                           | Renacioosecepiacox<br>Patramenta<br>Presidente de la companya de la companya de la companya de la companya de la companya de la companya | Data podpisu<br>2018-07-02                          |                                  |
|                           | Magalalaoco-Kazeza<br>Patentente<br>magdeleta konzeltienen.com                                                                           | Data podpisu<br>2018-07-09                          |                                  |
|                           | Mateona Bortociak                                                                                                    | Data podpisu<br>2018-07-09                          |                                  |

Możesz już odebrać sprzęt na warunkach uzgodnionych z dostawcą.

14

# **CZĘSTO ZADAWANE PYTANIA:**

#### Kiedy dostanę pierwszą fakturę?

Pierwszą fakturę otrzymasz około 15 dnia miesiąca następującego po miesiącu wypłaty pożyczki. Na adres mailowy podany przez Ciebie we wniosku otrzymasz powiadomienie z załączoną fakturą.

#### Jak mam się zalogować do elektronicznego Biura Obsługi Klienta?

Dostęp do eBOK zostanie nadany po aktywacji umowy, a login i tymczasowe hasło zostaną przesłane na Twój adres e-mail wraz z pierwszą fakturą.

## Czy dostanę swój egzemplarz umowy pożyczki?

Umowę pożyczki w wersji elektronicznej podpisaną przez wszystkie strony wyślemy do Ciebie mailowo po aktywacji umowy.

#### Czy dostanę harmonogram spłat?

Harmonogram spłat jest dostępny po zalogowaniu do eBOK.

Siemens Finance Sp. z o.o. ul. Żupnicza 11 03-821 Warszawa www.simplyloan.pl Tel. 22 870 86 81 Fax 22 870 86 89

Rejestr: Sąd Rejonowy dla m.st. Warszawy XIII Wydział Gospodarczy Krajowego Rejestru Sądowego Nr KRS 0000063579 Kapitał zakładowy 58.500.000,00 PLN

REGON 012002567 NIP 526-020-87-63 VAT UE PL5260208763 Rachunek bankowy: 08 1030 1508 0000 0005 0186 6091

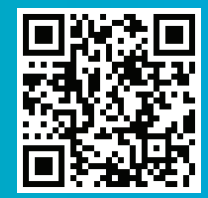